### Introduction

Les enregistrements des conférences dans Ecampus sont gérées par des serveurs hébergés par services informatiques de l'universités. Ces enregistrement sont conservés pendant une période donnée (généralement un an). Si le propriétaire de l'enregistrement souhaite toutefois disposer de cet enregistrement pendant uen

Cette opération n'est valable que si l'enregistrement contient un partage d'écran ou que si le conférencier à enregistré sa camera.

#### Première étape: Sauvegarde locale de l'enregistrement

Pour ce faire, il faut:

- 1. Tout d'abord aller dans l'enregistrement.
- 2. Lancer le visionnage de la vidéo.
- 3. Cliquer sur 'enregistre la vidéo sous'.
- 4. Enfin l'enregistrer sur voter ordinateur.

## Seconde étape: Déposer le fichier vidéo dans la médiatheque POD

- 1. Se connecter à la médiathèque pédagogique POD
- 2. Cliquer sur 'Ajouter une vidéo
- Remplir les champs du formulaires et déposer la vidéo précédemment sauvegardée sur son ordinateur

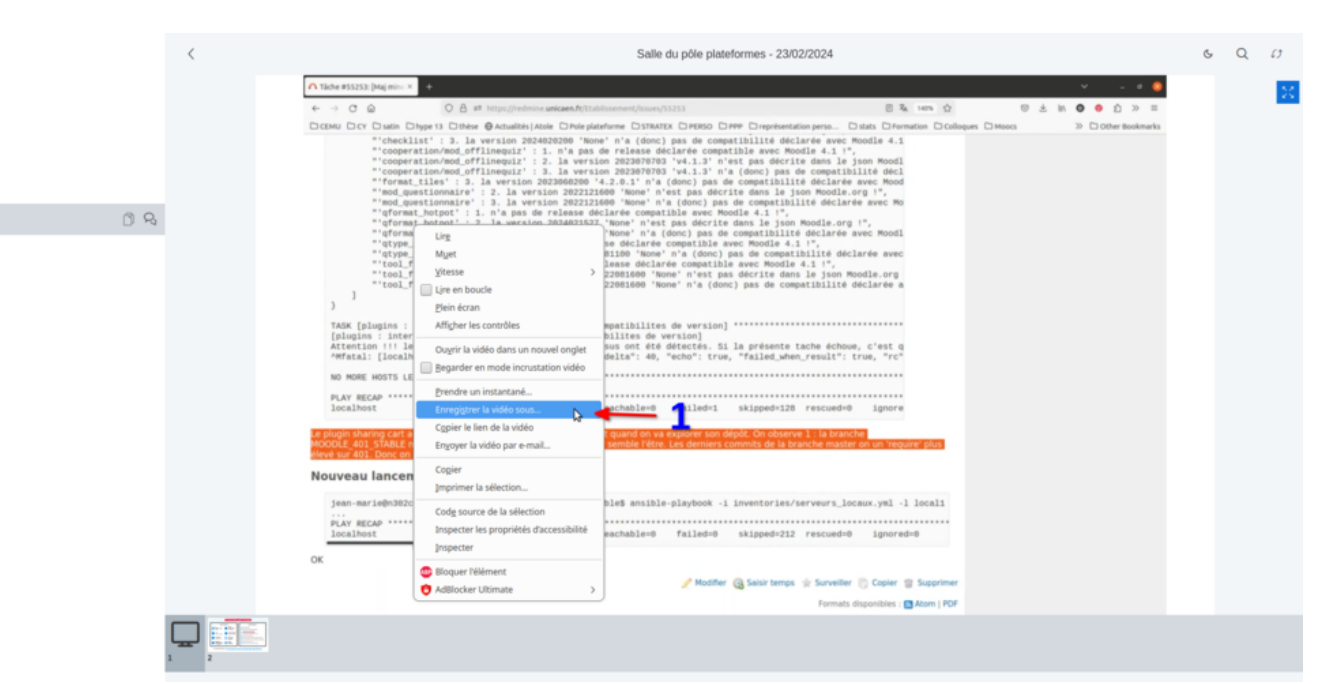

Last update: 05/04/2024 bbb:sauvegarde\_enregistrement https://webcemu.unicaen.fr/dokuwiki/doku.php?id=bbb:sauvegarde\_enregistrement&rev=1712299338 08:42

#### 4. Cliquer sur sauvegarder

| Il faut veiller à créer la<br>'mise en ligne'.                                                                 | a vidéo en respe                             | ectant les             | s consignes dé     | écrites dans la                                                                  | rubrique                                                                                |
|----------------------------------------------------------------------------------------------------|----------------------------------------------|------------------------|--------------------|----------------------------------------------------------------------------------|-----------------------------------------------------------------------------------------|
| West Winster<br>Case Médiathèque Pédagogique                                                                   | D Chaînes 🕺 Utilisateurs                     | Types                  | Rechercher         | + Ajouter une vidéo                                                              | SS • fr •                                                                               |
| Accueil / Mes vidéos / Ajouter une nouvelle vidéo                                                              |                                              |                        |                    | Mise en ligne                                                                    | e L                                                                                     |
| ECHIER     FICHIER     Parcourir Aucun fichier sélectionné.     Vous pouvez envoyer un fichier audio ou vídeo. |                                              |                        |                    | La taille du fic<br>5 Go.                                                        | hier doit être inférieure à                                                             |
| TITRE *                                                                                                    |                                              |                        |                    | Le temps d'en<br>votre fichier et<br>téléchargeme                                | ivoi dépend de la taille de<br>t de votre vitesse de<br>nt. Ce temps d'envoi per        |
| Veuillez choisir un titre aussi court et précis que possible, refléta<br>> Autre(s) langue(s)                  | nt le sujet principal / le contexte de ce co | ntenu (taille maximale | : 250 caractères). | Pendant l'envi<br>fermez pas vo<br>d'avoir reçu ur                               | ent long.<br>oi de votre fichier, ne<br>htre navigateur avant<br>n message de succès ou |
| IVPE "                                                                                                    |                                              |                        |                    | <ul> <li>d'échec.</li> <li>Un courriel vo toutes les tâch complétées.</li> </ul> | us sera envoyé quand<br>nes d'encodage seront                                           |
| Cours<br>Exercices                                                                                             |                                              |                        |                    | Champs obli                                                                      | gatoires                                                                                |
| Présentations<br>Ressources Pédagogiques<br>Séminaires et journée d'études                                     |                                              |                        |                    | Les champs n<br>astérisque sor                                                   | narqués avec un<br>nt obligatoires.                                                     |
| Travaux d'étudiants<br>Tutoriels<br>Styles • Format • Police • Taille                                          | - <u>A</u> - M- X al ?                       |                        |                    | Aide pour les<br>formulaire                                                      | s champs de                                                                             |
|                                                                                                    |                                              |                        |                    |                                                                                  | Fichier                                                                                 |
|                                                                                                    |                                              |                        |                    | C                                                                                | hamp de titre                                                                           |

# Troisième étape: Faire le lien, dans son espace de cours, vers la vidéo

Pour intégrer la vidéo dans son espace de cours, vous avez deux solutions possibles:

- 1. Soit intégrer l'iframe de la vidéo dans une ressource zone de texte (1)
- 2. Soit créer une ressource de type Url et intégrer le lien de la vidéo(2).

3/3

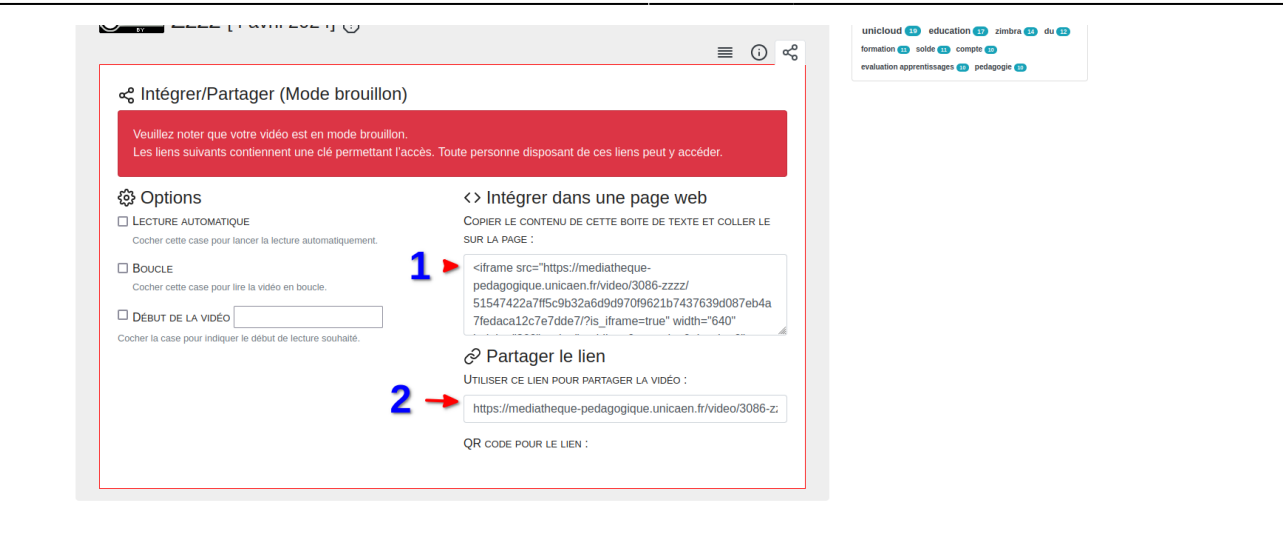

From: https://webcemu.unicaen.fr/dokuwiki/ - **CEMU** 

Permanent link: https://webcemu.unicaen.fr/dokuwiki/doku.php?id=bbb:sauvegarde\_enregistrement&rev=1712299338

Last update: 05/04/2024 08:42

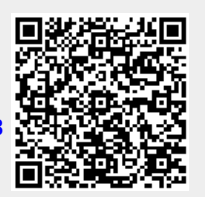